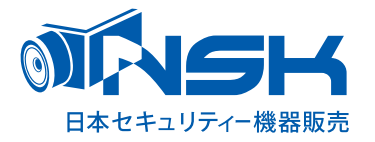

# iOS

## NS-9112WMS 専用アプリ [eye cam view] 取扱説明書

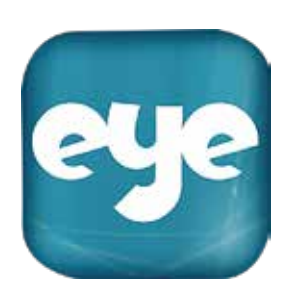

| 2.iPhone·iPad | アプリをインストールし接続する。         | i-1 |
|---------------|--------------------------|-----|
| 2.iPhone∙iPad | アプリをインストールし接続する。         | i-2 |
| 2.iPhone∙iPad | パスワードを入力する。              | i-3 |
| 2.iPhone·iPad | デバイスを削除する。名前やパスワードを変更する。 | i-4 |
| 2.iPhone·iPad | アプリの基本的な機能を使ってみる。        | i-5 |
| 2.iPhone∙iPad | アプリの基本的な機能を使ってみる。        | i-6 |
| 2.iPhone∙iPad | アプリの基本的な機能を使ってみる。再生 1/2  | i-7 |
| 2.iPhone∙iPad | アプリの基本的な機能を使ってみる。再生 2/2  | i-8 |
| 2.iPhone·iPad | Q&A                      | i-9 |

### 2.iPhone·iPad アプリをインストールし接続する。

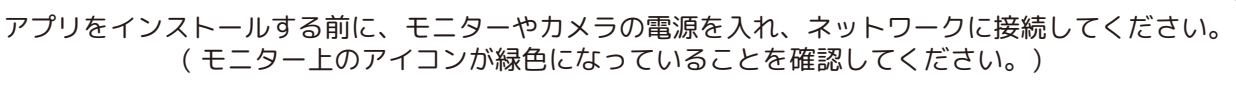

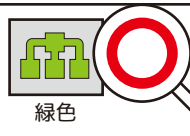

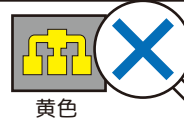

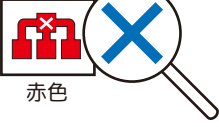

iOS

1) iPhone・iPad 端末 (iOS8.0 以上 ) に専用アプリをインストールします。 ホーム画面にある「App Store」をタップし、App Store の検索画面より「eyecamview」を検索し、インストールします。

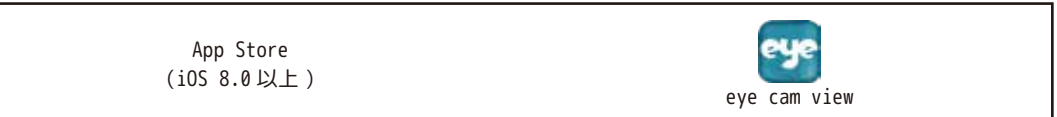

をタップしてアプリを起動します。

※アプリを起動する前に下記をお読みください。そして、ネットワーク環境に合った方法を⑦⑦⑤の中から選択し設定してください。

eye

2)「開く」もしくは、ホーム画面より「eye cam view」アイコン
 3)デバイスの UID を⑦⑦⑦の方法で入力します。

 
 接続設定場所
 ご目宅 (デバイスと同じ建物内)
 外出先

 ネットワーク環境
 WiFiあり
 WiFiなし

 対応可能な接続方法
 ⑦ イ ウ
 ⑦ ク

※デバイスの UID を入力するのに 3 通りの方法 (⑦⑦⑦) があります。環境に応じて設定してください。

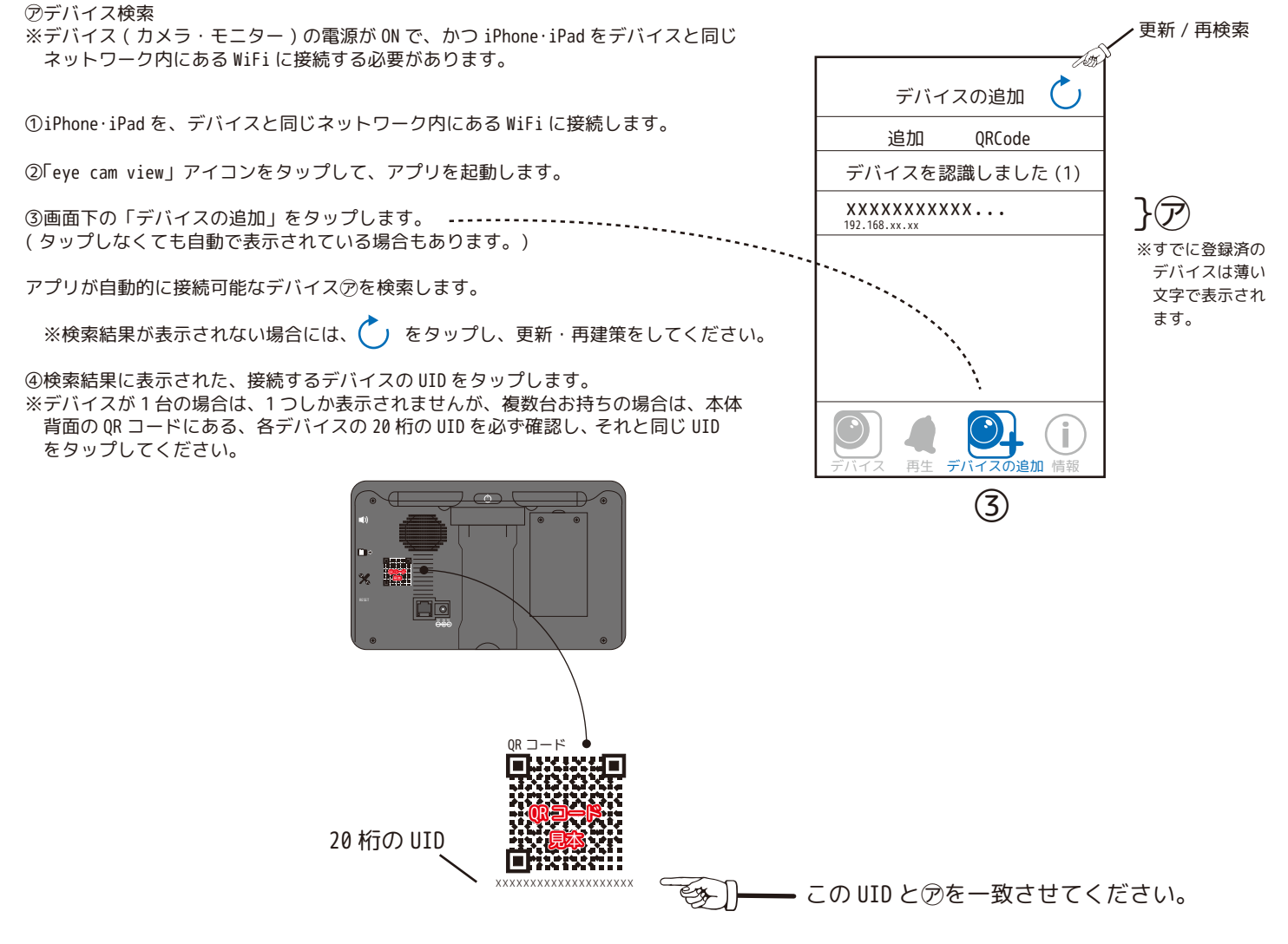

### 2.iPhone・iPad アプリをインストールし接続する。

⑦ QR コード読み取り

※デバイス (カメラ・モニター ) の電源が ON で、かつネットワークに接続されている 必要があります。

①「eye cam view」アイコンをタップして、アプリを起動します。

②画面下の「デバイスの追加」をタップします。

③画面上の「QRCode」をタップします。

④モニター背面の QR コードを読み取ります。

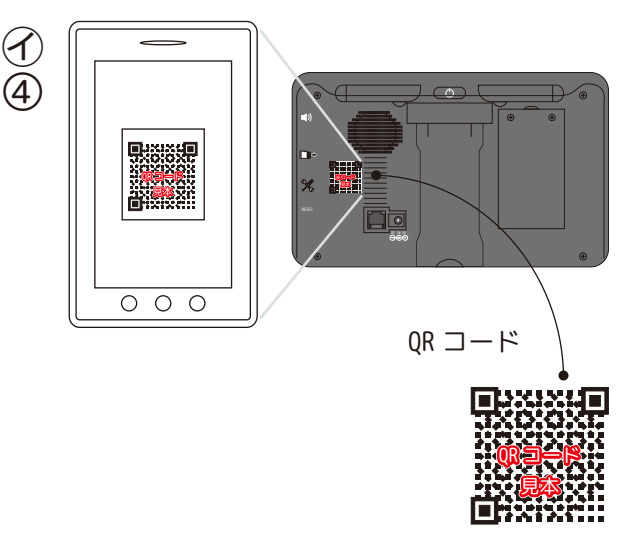

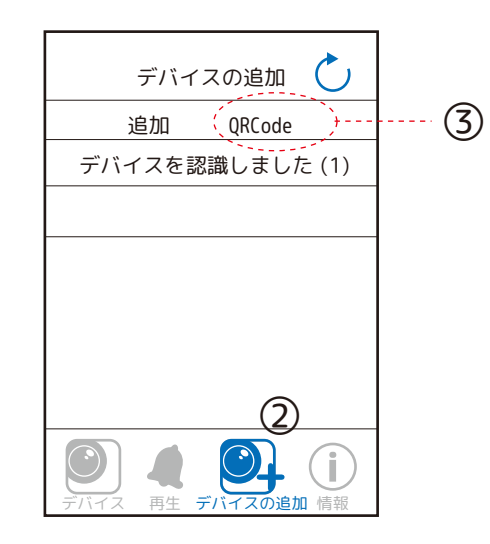

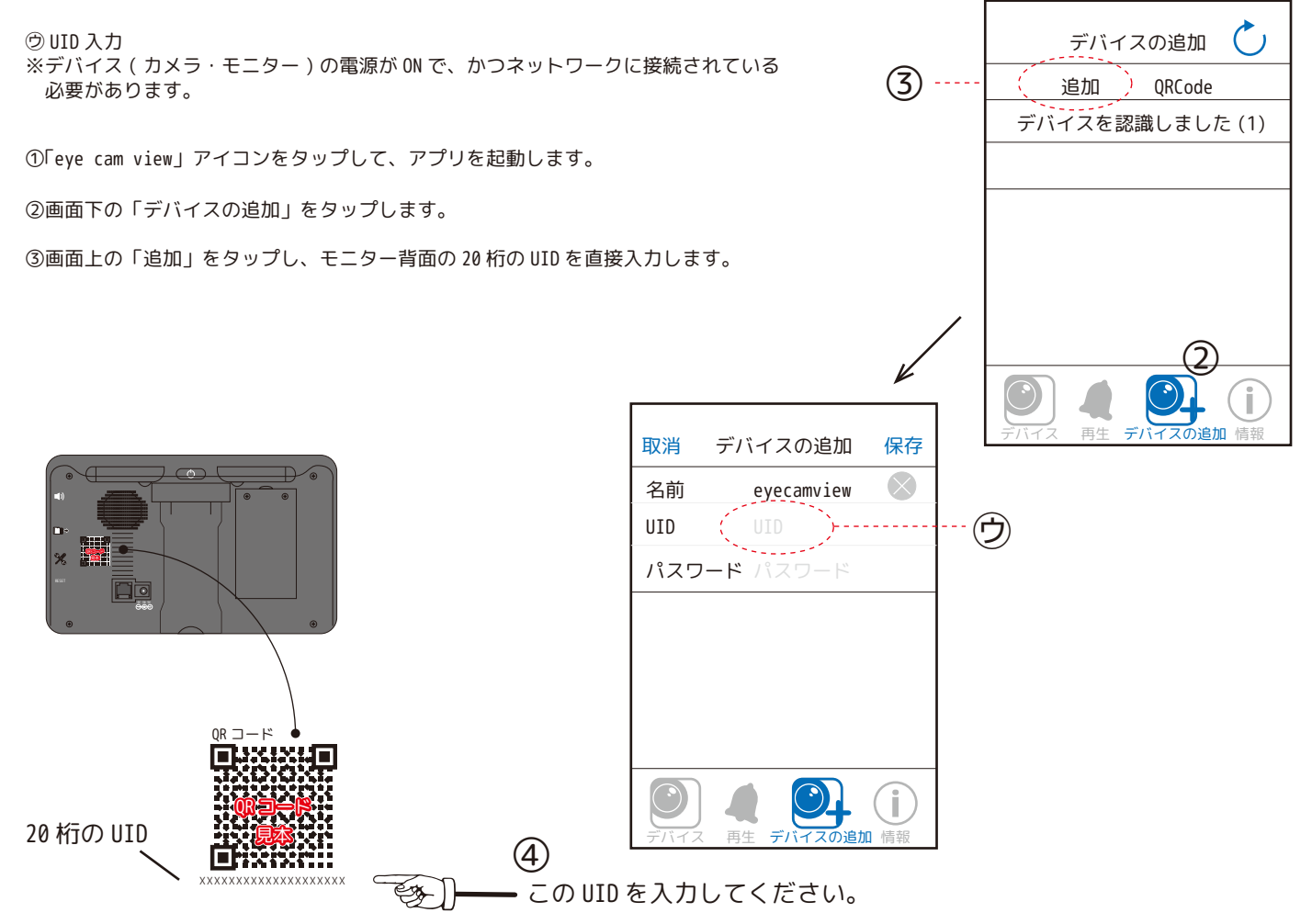

※UID を手入力する際は、表示と同じようにアルファベット大文字と小文字と数字で入力してください。(小文字は未使用の場合もあります。)

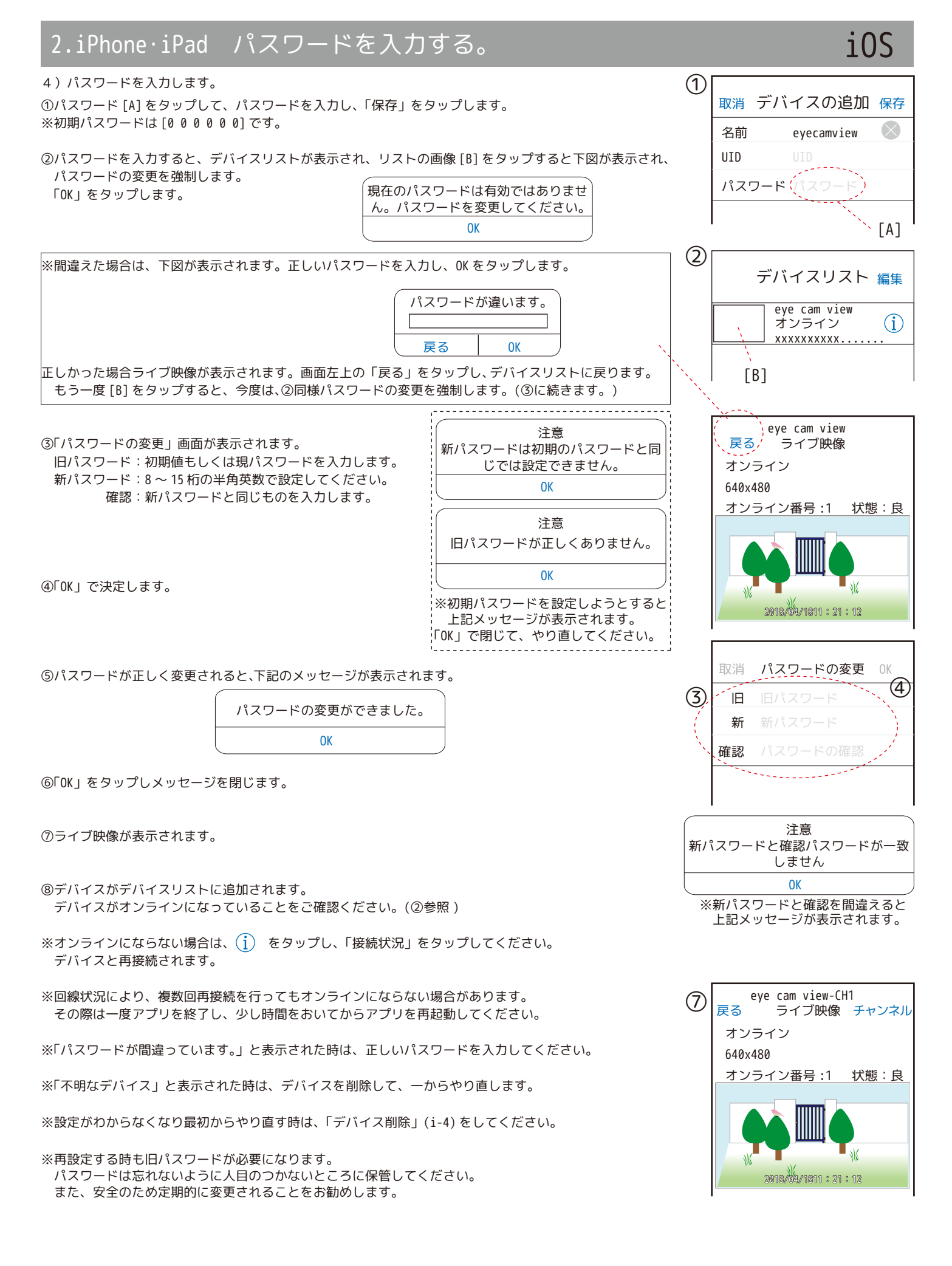

### 2.iPhone · iPad デバイスを削除する。名前やパスワードを変更する。

### iOS

#### < デバイスを削除する >

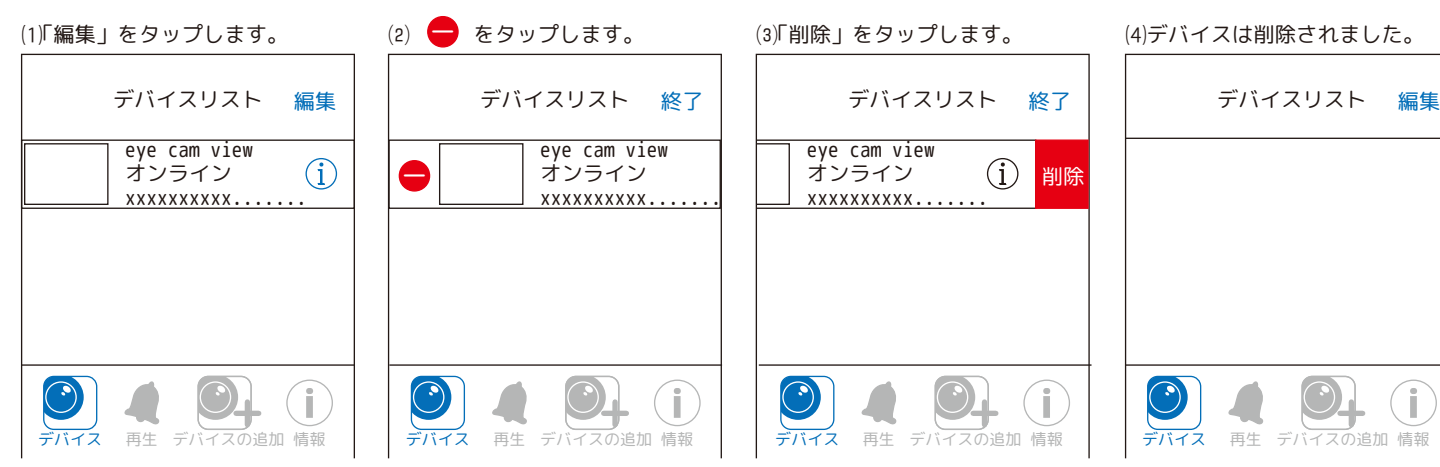

※(2)(3) で削除を止める時は、「終了」をタップしてください。

< デバイス名の変更 >

①デバイスリストの右側にある(i)をタップします。

②名前の「(初期値)eye cam view」をタップします。

③「(初期値)eye cam view」の最後にカーソルと〇本表示されます。

 ④ &をタップすると、「(初期値)eye cam view」の文字が全て消え、 新しい文字を入力できるようになります。

⑤名前を入力し終わったら「戻る」をタップします。

⑥新しい名前に変わりました。

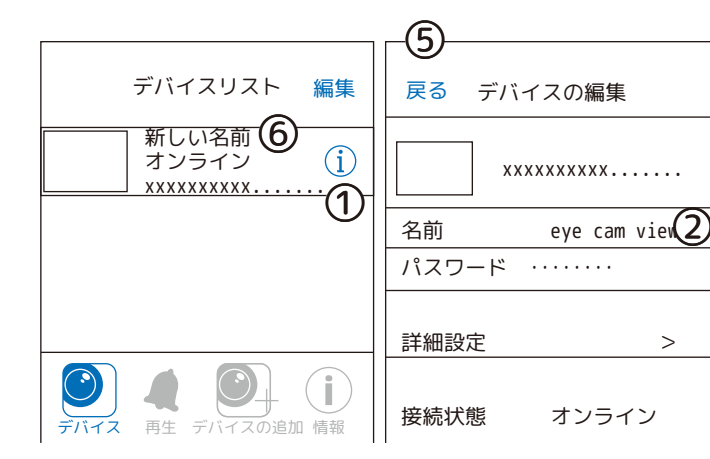

#### <パスワードの変更>

●デバイスリストの右側にある(i)をタップします。

❷詳細設定の「 > 」をタップします。

③「詳細設定」の画面が表示されます。

④パスワードの変更の「 > 」をタップします。

⑤「パスワードの変更」の画面が表示されます。

●旧パスワード(現在使用中のパスワード):初期値もしくは現パスワードを入力します。

新パスワード:8~15桁の半角英数で設定してください。

パスワードの確認:再度新しいパスワードを入力し「OK」します。 新しいパスワードに変更され、「詳細設定」の画面に戻ります。

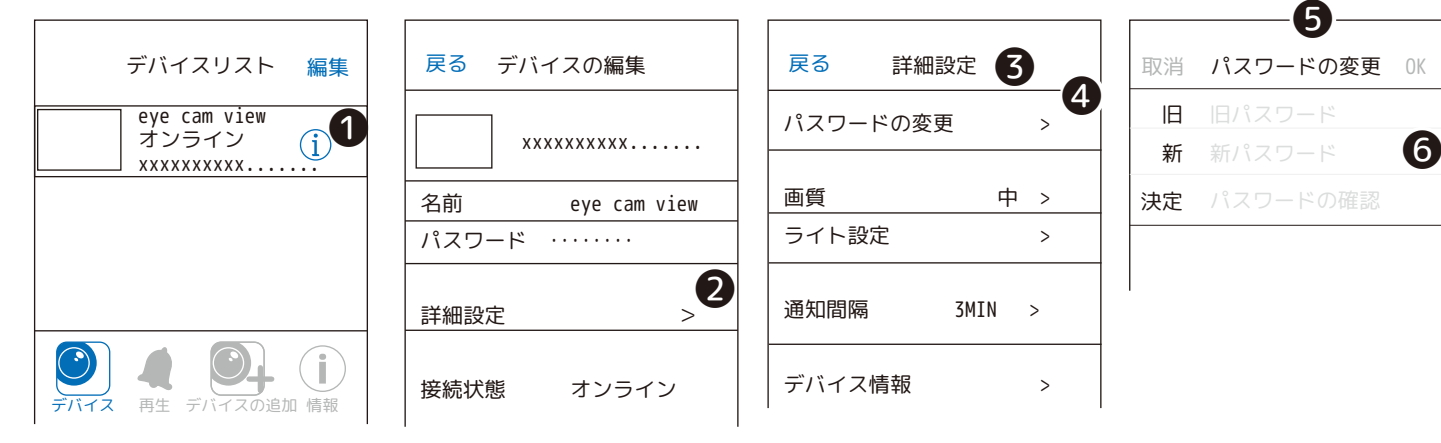

i-4

#### 2.iPhone · iPad アプリの基本的な機能を使ってみる。

ア

(1)

シ

ス

(セ)

(Y

#### 1) デバイスリスト画面

#### ⑦編集

デバイスを削除する時にタップします。(「終了」タップすると戻ります。)

④デバイスの編集 名前、パスワード、詳細設定、接続状態があります。

⑦登録されたデバイス カメラ画像、デバイス名、回線接続状況、UID が表示されます。

①デバイスリスト 現在の画面のデバイスリストを表示します。

⑦イベントリスト 録画された動画リストを表示します。(再生を参照)

のデバイスの追加 デバイスを追加します。

**①情報** 

アプリ情報:アプリのバージョンが確認できます。

※⑦の「オンライン」が表示されるまで、アイコン等タップしないようにしてください。固まってしまうことがあります。

(ウ)

2) ライブビュー画面(⑦をタップすると表示されます。) ⑦デバイス名・カメラ番号 eye cam view-CH4 Ø 戻る ライブ映像 チャンネル ⑦回線接続状況 (ケ オンライン ※「オンライン」「オフライン」「タイムアウト」「パスワードが間違っています」 J) 640x480 「接続中」などが表示されます。 状態:良 げ オンライン番号:1 □映像解像度 (サオンライン番号) 現在このデバイスに接続中のスマートフォンやタブレットの数を表示します。 (オンライン番号:4ならば4台接続中です。) 2018/04/1811 : 21 : 12 -----シチャンネル CH1  $\checkmark$ ライブで見たいチャンネルを選択します。 CH2 (CH がみえない時は、スクロールしてください。) CH3 CH4 ②電波品質 6 -Ò À. ※未接続のカメラを選択した場合、 ①カメラ映像 「OUT OF RANGE」のメッセージ が表示されます。接続中のカメラに ⑦下図参照 切り替えてください。 タップすると撮影したスナップショットの保存一覧を表示します。 写真をタップすると拡大します。 À. -戻る 写真 編集 カメラ映像を表示中の時、このアイコンをタップすると、スナップシ 0 ョット撮影ができ、一覧に保存されます。 アイコン青色時、カメラマイク周辺の音声が出力されます。 ※ボリュームは、 iPhone · iPad 側で設定してください。 アイコン青色時、こちらからカメラに向かって話すことが

「編集」をタップすると削除が表示されます。 削除したい写真を選択します。 👽 がついた写真が 選択中の写真です。

※右上の「完了」をタップすると、選択が解除さ れます。

写真を選択中に削除をタップすると、削除する か聞いてきます。

削除する場合は「OK」をタップしてください。 「完了」→「戻る」でライブ映像に戻ります。

Ø「戻る」で前頁に戻ります。

できます。

※スピーカーやマイクの使用上の注意

ライトの点灯 / 消灯ができます。(アイコン青色: 点灯)

あります。アプリを閉じて、しばらくたってからもう一度お試しください。

多数のアクセス中や電波環境やインターネット環境により音声を使用できない場合も

8 î

-``O`- -`O`-

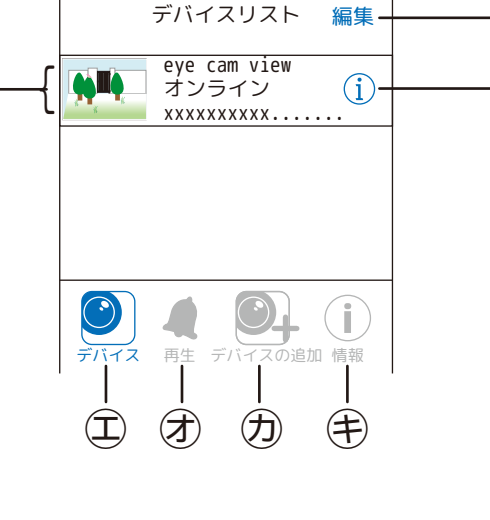

ク

### 2.iPhone · iPad アプリの基本的な機能を使ってみる。

### iOS

#### < デバイスの編集 >

デバイスリストの()をタップすると、「デバイスの編集」が表示されます。

受力メラ映像と UID

- ◎カメラ名(タップすることて変更できます。)
- ⑦パスワード(詳細設定より変更できます。)
- ⑥詳細設定「>」をタップします。(オンライン時のみ「>」表示)
- ⑦接続状況(接続中、オンライン、タイムアウト、オフライン等状況に よって変わります。)オンラインにならない時にタップすると再接続 されます。

□パスワードの変更 (i-4 参照)

②画質:高、中、低より設定します。(全チャンネル反映します。)

| 高 | 1920x1080 | FHD |
|---|-----------|-----|
| 中 | 1280x720  | HD  |
| 低 | 640x480   | VGA |

※本体の設定を VGA にしていても、スマ ートフォンやタブレットで変更すると、 本体の映像サイズも変わります。
※本体の設定に VGA はありませんが、 画質低の VGA で録画されます。

③ライト設定

チャンネル:ライトを表示するチャンネルを CH1 ~ CH4 より選択します。

点灯時間:オフ /1 分 /3 分 /10 分より選択します。

タイマー:点灯時間 / 消灯時間 / 繰り返し(曜日選択)を設定します。 時間は、1 分単位で設定できます。 (詳細は本体説明をご覧ください。)

| 戻る       | タイマー    |        |   | 戻る  |              |
|----------|---------|--------|---|-----|--------------|
|          | 00.00   | ~      | 1 | 毎週  | 日曜日          |
| 泉灯時間     | 00.00   | ~      |   | 毎週  | 月曜日          |
| 消灯時間     | trl.    | -<br>- | ļ | 毎週  | 火曜日          |
| 繰り返し     | 140     | 1000   |   | 毎週  | 水曜日          |
|          |         |        | 1 | 毎週  | 木曜日          |
| ※ライト設定の  | 詳細は、取扱語 | 说明書    |   | 毎週  | 金曜日          |
| P28 ~をご覧 | ください。   |        |   | 毎週  | 土曜日          |
|          |         |        |   | 点灯さ | せる曜日をタップレレ点を |

明るさ設定:ライトの明るさを 25%/50%/75%/100%(強)より 設定します。

- ※設定後は「保存」をタップして「戻る」をタップします。
- ②通知間隔:1分/3分/5分/10分/30分/オフより設定します。
  ※初期は3分です。(下表参照)

①デバイス情報:モデル、IPアドレス、ゲートウェイ、サブネットマスクを表示します。

表示します。

| ⑦接続状態(接続中、オンライン、タイムアウト、オフライン等状況によって変わりま | ます。 | ) |
|-----------------------------------------|-----|---|
|-----------------------------------------|-----|---|

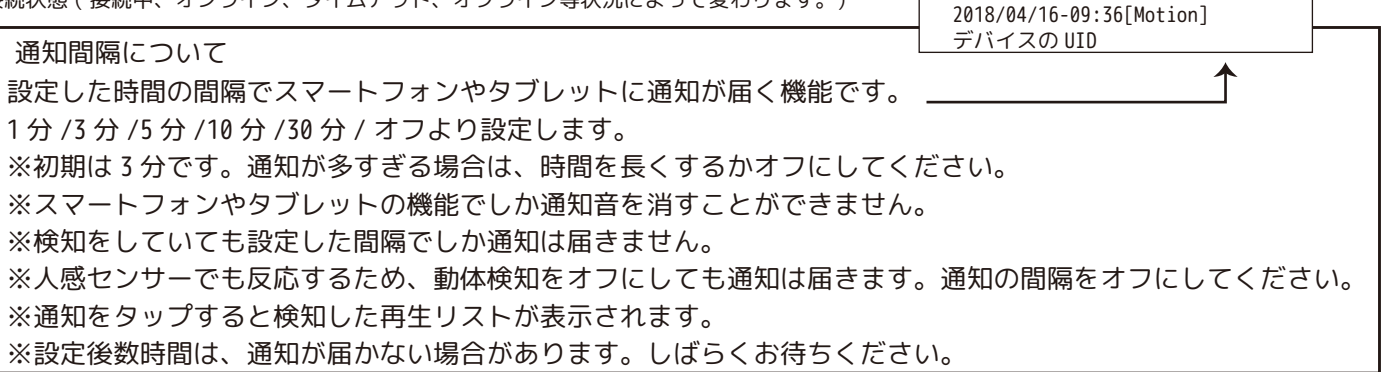

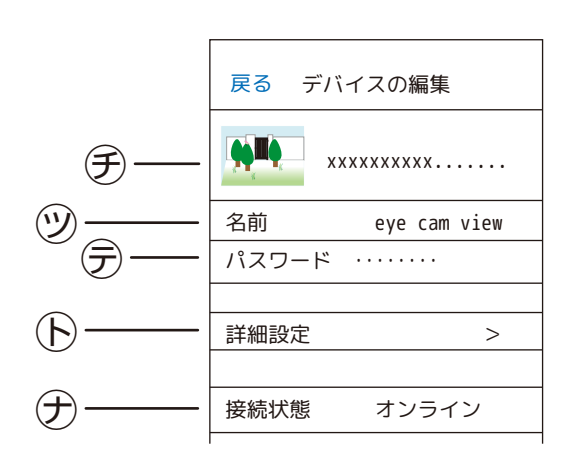

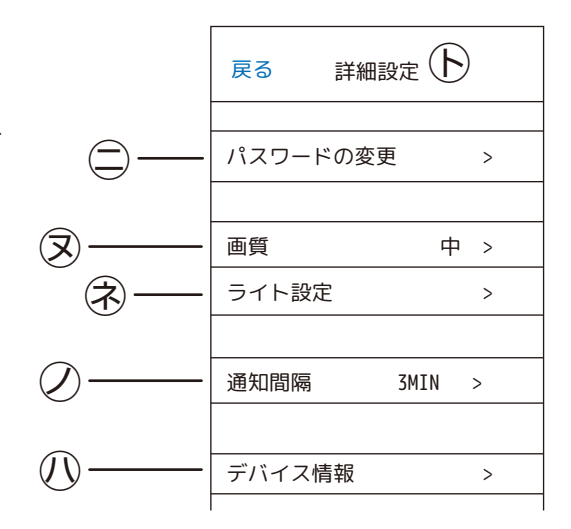

|       | ト設定  | 保存 |                         |
|-------|------|----|-------------------------|
| 取消    | CH1  | >  |                         |
| 点灯時間  | 1分   | >  |                         |
| タイマー  |      | >  | 一度でも触ると                 |
| 明るさ設定 | 100% | >  | 00:00-00:00<br>が表示されます。 |

ライトの設定は十分配慮して設定してください。

eyecamview

### 2.iPhone · iPad アプリの基本的な機能を使ってみる。再生 1/2

### iOS

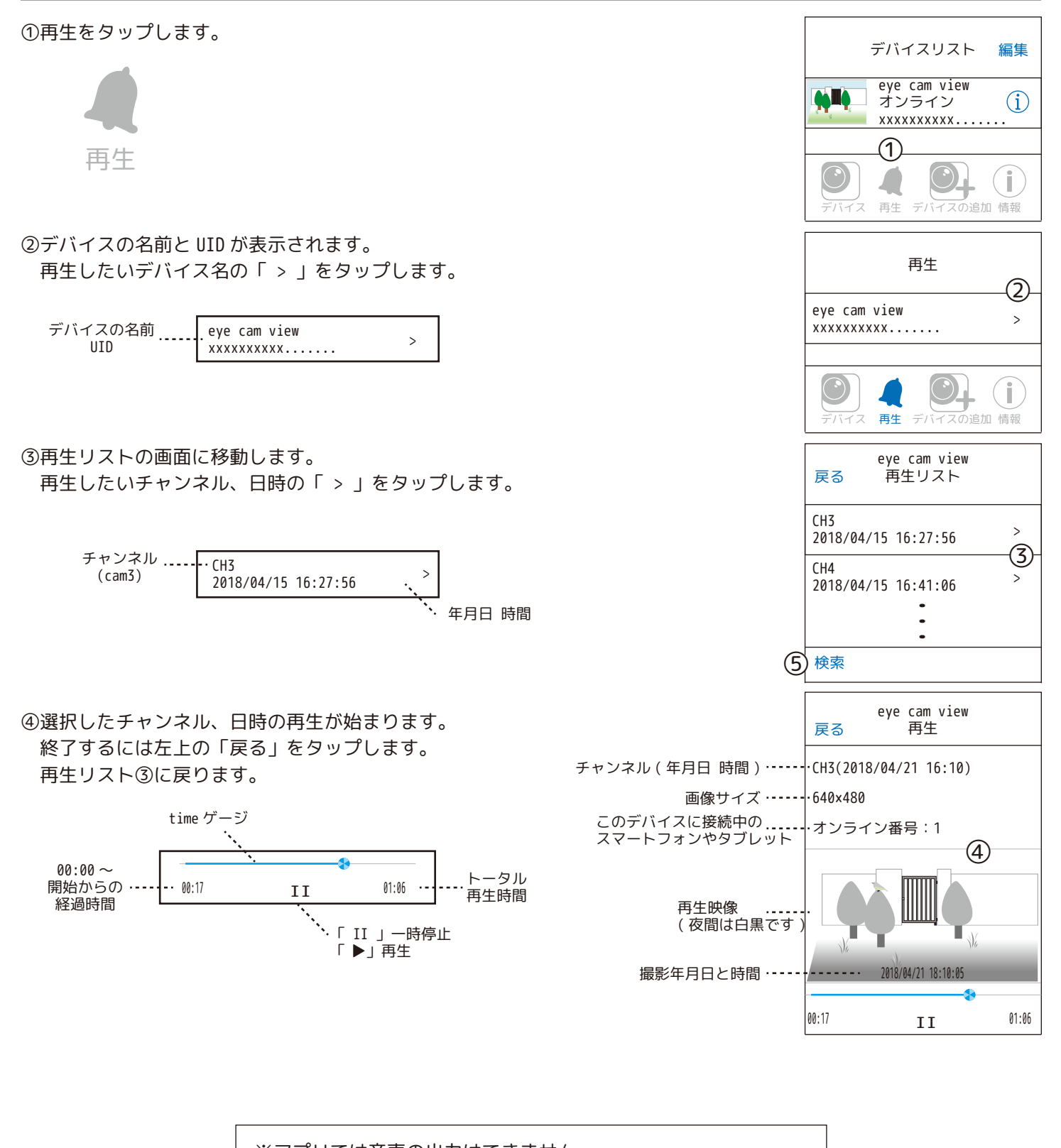

※アプリでは音声の出力はできません。
 ※通信環境により、滑らかな動画にならない場合もあります。
 ※アクセス中の人が同時に、録画データを見ることはできません。
 (「他の端末で再生中です。」のメッセージが表示されます。)

### 2.iPhone · iPad アプリの基本的な機能を使ってみる。再生 2/2

⑤「検索」について

複数の再生リストから見たい映像を探すのは非常に大変です。 それを「検索」をタップすることで条件を絞ることができます。 「検索」⑤をタップします。

⑥右記の⑥~⑧の表が表示されます。 現在の時刻から「1時間以内」「半日以内」「1日以内」「1週間以内」より、映像 を検索することができます。

⑦この画面から出る場合は「戻る」をタップし、再生リスト③に戻ります。

- ⑧「時刻指定」を選択すると何時何分~何時何分、どのカメラかを絞ることができます。 タップすると「時刻指定」画面⑨~⑬が表示されます。
- ⑨「時刻指定」をやめる場合は「>取消」をタップし、再生リスト③に戻ります。

 ⑩タップすると「開始」⑦の画面に変わり、
 ⑦より、●月●日●曜日と●時●分を選択 することができます。
 選択後右上の「終了」
 ⑦ をタップします。

⑪「開始」同様に「終了」も設定します。選択後右上の「終了」をタップします。
 ⑫「全てのカメラ」も同様に「カメラ 1」、「カメラ 2」、「カメラ 3」、「カメラ 4」、
 「すべてのカメラ」より選択し、選択後右上の「終了」をタップします。

⑬「検索」をタップすると⑩~⑫で設定した日時間の映像リストが表示されます。 ない場合は、「ファイルがありません」と表示されます。再び⑤をタップし、再検索 をしてみてください。

⑭再生画面、再生リストから出る時は「戻る」をタップしてください。

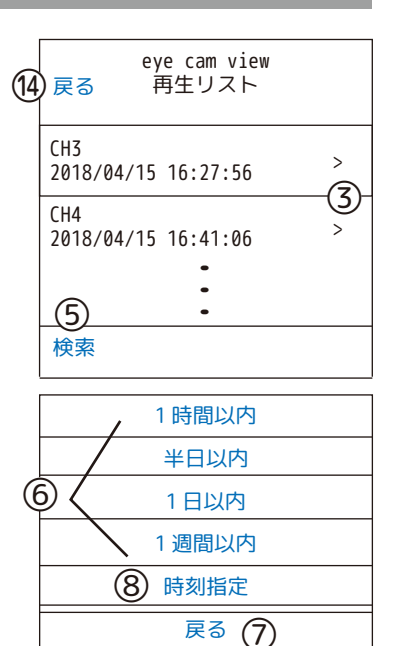

|     | <b>9</b><br><取消 | eye cam view<br>時刻指定 | <b>13</b><br>検索 |
|-----|-----------------|----------------------|-----------------|
| 10  | )開始             | 2018/04/15           | 16:32 >         |
| Ū   | )終了             | 2018/04/16           | 16:32 >         |
| (12 | カメラ             | 全ての                  | カメラ >           |

| Q          | う開め  | 治(      | シ終了     |   |
|------------|------|---------|---------|---|
| 開始         | 2018 | 3/04/15 | 16:32 : | > |
| 終了         | 2018 | 3/04/16 | 16:32   | > |
| カメラ        |      | 全ての     | カメラ:    | > |
| ⑦<br>3月16日 | 水    | 8       | 34      |   |
| 今日         | 3    | 9       | 35      |   |
| 3月18日      | 金    | 10      | 36      |   |

iOS

<iOS Q&A>

- ●スマートフォンやタブレットから同時にアクセスできる人数・再生できる台数は?
  - … アクセスでしたら何人でも可能です。
  - ··· 本機からの再生も含め、再生は1台のみ可能です。同時に再生をしようとすると、メッセージが表示されます。
- ●スマートフォンやタブレットにデバイス(らくらく eyecam\_light のモニター)を何台まで登録できますか? … 最大 4 台まで可能です。
- ●警報通知の間隔について。例えば通知間隔を 30 分に設定します。
- ・15:30 に感知しました。通知はいつ届きますか?
  - … 通知はすぐ届きます。
- ・その後、15:45と15:50に感知しました。通知はいつ届きますか?
  - … 通知は届きません。(30分間隔に設定しているからです。)
- ●長時間映像を見続けますと、スマートフォンやタブレットのご契約の容量を超えてしまい、見えにくくなる 可能性があります。操作をされる時は、できるだけ WiFi の環境でご覧ください。
- ●設定変更した時に考え中のマークが出ている状態で戻ると、設定は反映されません。

## 画面上のアイコンについて

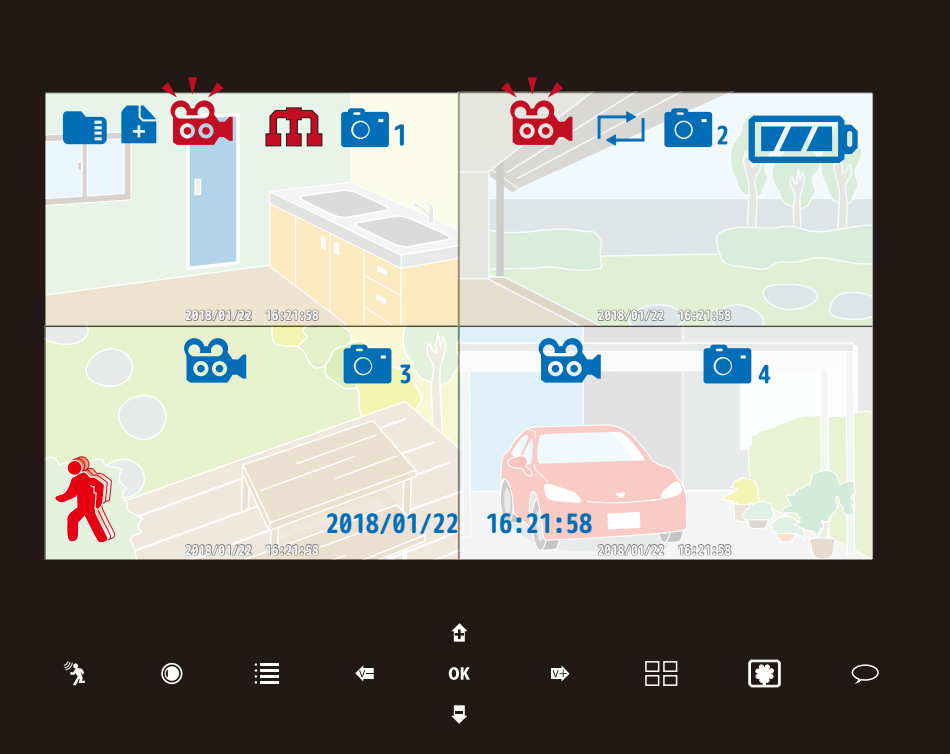

例) 全チャンネル、ペアリングされている場合の4分割画面

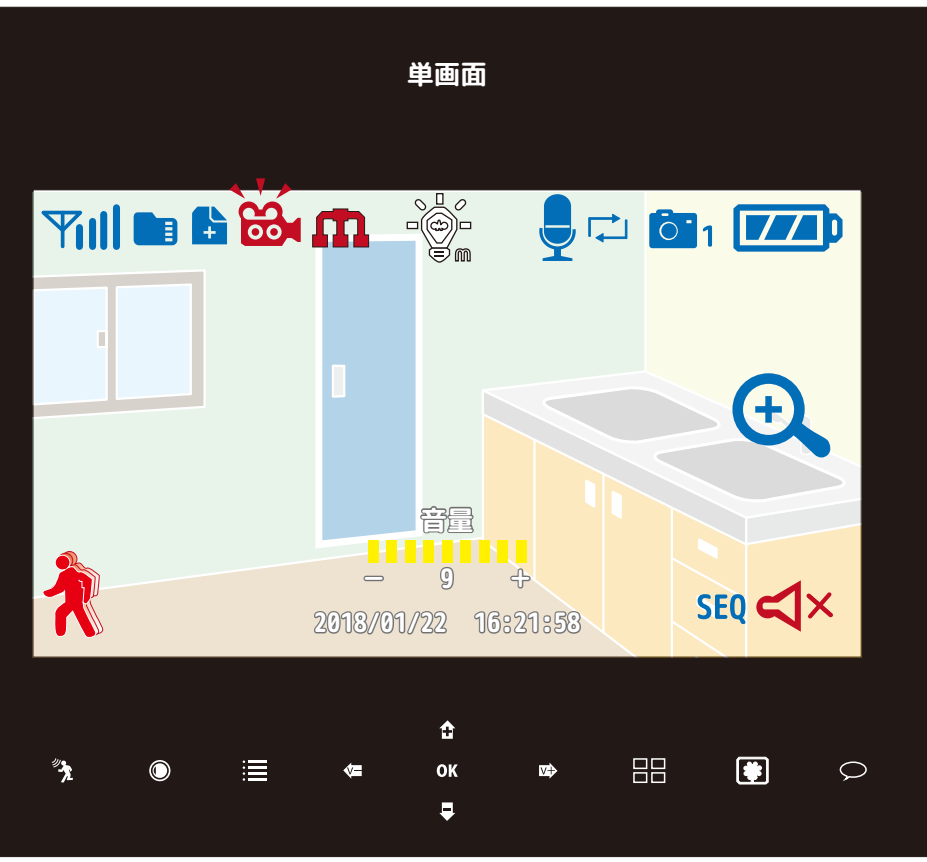

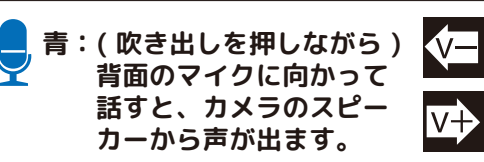

| │ カメラから聞こえる音量 (0 ~ 9) を<br>│ 下げます |
|-----------------------------------|
| │ カメラから聞こえる音量 (0 ~ 9) を<br>│ 上げます |

|                   | 青:SD カード録画可能                                       |
|-------------------|----------------------------------------------------|
| ا <b>ا</b><br>%ت% | 赤:SD カードがフル<br>Dアイコンが非表示の場合は、                      |
| SD :              | カード未挿入もしくは不認識                                      |
| ÷                 | 録画ファイルがあります                                        |
|                   | 青:録画スタンバイ中                                         |
| 00                | 赤(点滅):録画中<br>※一度ペアリングをしたカメラ                        |
|                   | は、未接続でも赤くなります。<br>再起動をして状態をリセット<br>してください。         |
| m                 | 赤:インターネットに<br>接続されていません                            |
|                   | 黄:インターネットに<br>接続準備中                                |
|                   | 緑:インターネットに接続中<br>他のデバイスで接続中                        |
| <b>0</b> 1        | 青:カメラペアリング中<br>(数字はカメラ番号)                          |
| <u></u> 1         | <ul> <li>(数)はカメラ電子)</li> <li>(数字はカメラ番号)</li> </ul> |
| ¢,                | 青:上書録画設定中                                          |
| <b>774</b> 0      | 青:フル充電状態<br>( 側面 LED 緑 )                           |
|                   | 青:充電中<br>( 側面 LED 赤色)                              |
| Ŕ                 | 青:動体検知録画オフ                                         |
| Ŕ                 | 赤:動体検知録画オン                                         |
| Yıll              | 青:アンテナ (4本 max)                                    |
|                   | 白:ライト消灯中<br>(mは手動操作)                               |
|                   | 青:ライト点灯中<br>(mは手動操作)                               |
| <del>()</del>     | 青:ズーム可能                                            |
| 2 K<br>7 K        | 青:背面の黒いボタンを<br>押した後、ズームさ<br>れます                    |
| SEQ               | 青:シーケンシャル中                                         |
| ٩×                | 赤:音量オフ                                             |